# How do I create a Fixture Template?

05/08/2025 10:17 am AEST

# Overview

Fixture Templates in GameDay Passport allow you to define the complete format of a fixture. This includes the number of rounds, team matchups, and even finals progression rules. This feature is an extremely useful way of automating the fixture generation process by applying a structure that can be re-used across your competitions and seasons.

## Key features:

- **Define Fixture Structure:** Specify the number of rounds, the number of matches in a round, and team matchups.
- Reusable: Create as many different Fixture Templates as you need and apply them to multiple competitions.
- Automation: Automate the fixture generation process for new seasons and competitions, saving administrative time.
- Flexible: You can still make manual updates to your fixtures after a template has been applied and the fixtures are generated.

# Step-by-Step

#### Step 1: Navigate to Fixture Templates

In the main dashboard at the Association level, click the **Settings Cog** icon in the top-right corner and select **SETTINGS**.

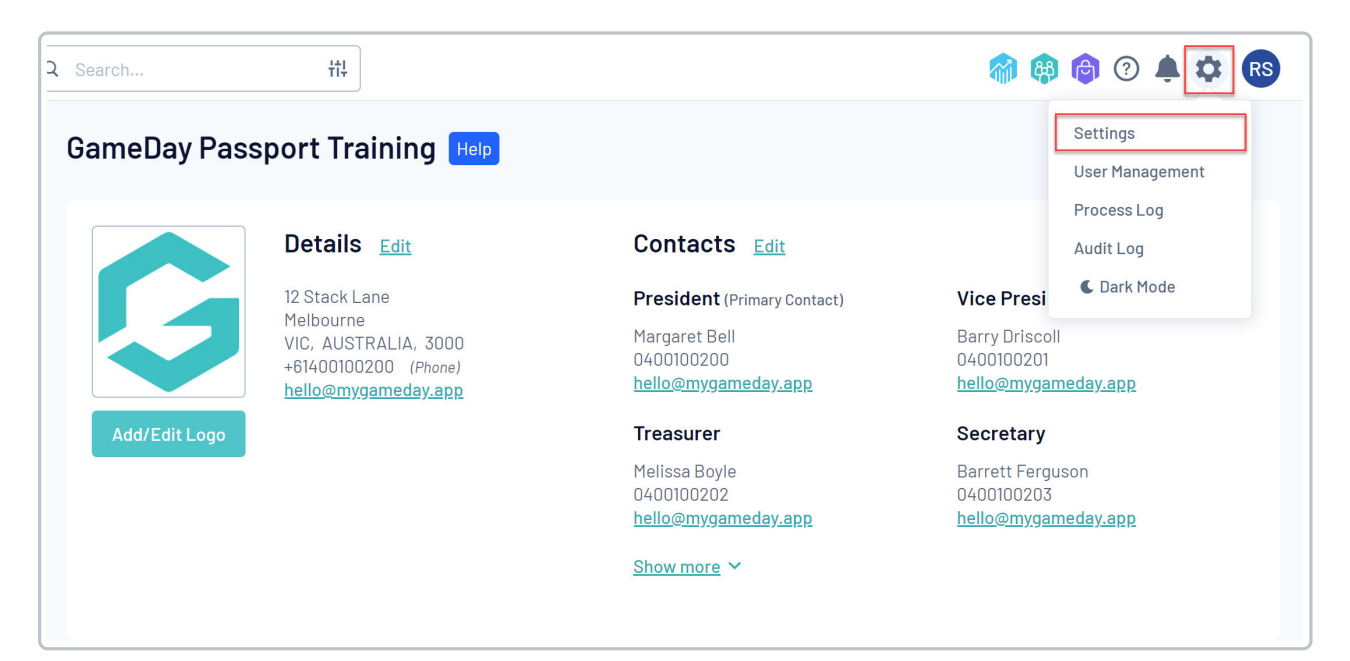

#### From the Configuration screen, locate the Manage Competitions section and click FIXTURE TEMPLATES.

| onfiguration                                                     |                                                                                                    |                                                                  |                                                                                                    |
|------------------------------------------------------------------|----------------------------------------------------------------------------------------------------|------------------------------------------------------------------|----------------------------------------------------------------------------------------------------|
| These configuration options allow y<br>Manage Users and Security | ou to modify the data and behaviour of t<br>Configure Database Fields                                              | he system.<br>Setup Registrations                                | Manage Competitions                                                                                                    |
| Password Management<br>Permissions                               | <u>Custom Fields</u><br>Field Configuration<br>Manage Lookup Information<br>Member Packages<br>Member List Display | <u>Age Groups</u><br><u>Seasons</u><br><u>Clearance Settings</u> | Statistics Templates<br>Ladder Templates<br>Fixture Templates<br>Media Outlets<br>Finals Eligibility Settings<br>Match Day Reports |

#### Step 2: Add a new Fixture Template

On the Fixture Templates screen, click the ADD button in the top-right corner to begin creating your new template.

|                                  |                                 |          |                 |                  | A             |
|----------------------------------|---------------------------------|----------|-----------------|------------------|---------------|
| xture Templates                  |                                 |          |                 |                  |               |
| Name                             | Description                     | Туре     | Amount of Teams | Amount of Rounds |               |
| 32 Team Knockout Comp            |                                 | Knockout | 32              | 5                | View Template |
| Soccer 17-18 Team Normal         |                                 | Normal   | 0               | 0                | View Template |
| 11-12 Team Nornal Fixture (Reid) | Pairs: 1&7, 2&12, 3&8, 4&9, 5&  | Normal   | 0               | 0                | View Template |
| 13-14 Team Normal Fixture (R     | Pairs: 1&8, 2&9, 3&10, 4&11, 5  | Normal   | 0               | 0                | View Template |
| 9-10 Team Normal Fixture (Re     | Pairs: 1&6, 2&7, 3&8, 4&10, 5&9 | Normal   | 0               | 0                | View Template |

i

**Tip:** To quickly create a template based on an existing one, you can click **View Template** on an existing fixture and then select **Copy Fixture Template**.

### **Step 3: Define the Template Parameters**

Fill in the basic details to define the structure of your fixture.

- Name: A descriptive name for your template (e.g. "8-Team Regular Season Fixture")
- Description: A brief explanation of the template's purpose
- Type: Choose between Normal, Finals or Knockout-style templates
- Number of Teams: The maximum number of teams for this fixture
- Number of Rounds: The total number of rounds to be generated

| ture Template:                                                                                                    |                                                               |
|----------------------------------------------------------------------------------------------------|---------------------------------------------------------------|
| modify, change the details in the boxes below. When yo<br><b>te:</b> All boxes marked with a * must be filled in. | ou have finished, press the 'Update Fixture Template' button. |
| etails                                                                                                    |                                                               |
| ame*                                                                                                    | 8-Team Regular Season Fixture                                 |
| escription                                                                                                    | General structure of a standard 8-Team competition            |
| уре                                                                                                    | Normal                                                        |
| umber of Teams*                                                                                                   | 8                                                             |
| mber of Rounds*                                                                                                   | 7                                                             |

# Step 4: Define the Fixture Structure

In the **Template** field, you must define the fixture structure using a specific line-by-line format for each round:

Line 1: Round Name (e.g. Round 1)

| Template                |                                                                                                    |  |
|-------------------------|----------------------------------------------------------------------------------------------------|--|
| Template*               | Round 1         4         1 1v8         2 2v7         3 3v6         4 4v5         Round 2         4         5 7v1         6 6v2         7 5v3         8 8v4         Round 3         4         9 1v6         10 2v5         11 3v4         12 7v8         Round 4         4         13 5v1         14 4v2         15 8v3         16 6v7         Round 5 |  |
| Update Fixture Template |                                                                                                    |  |

Line 2: Number of matches in the round (e.g. 4)

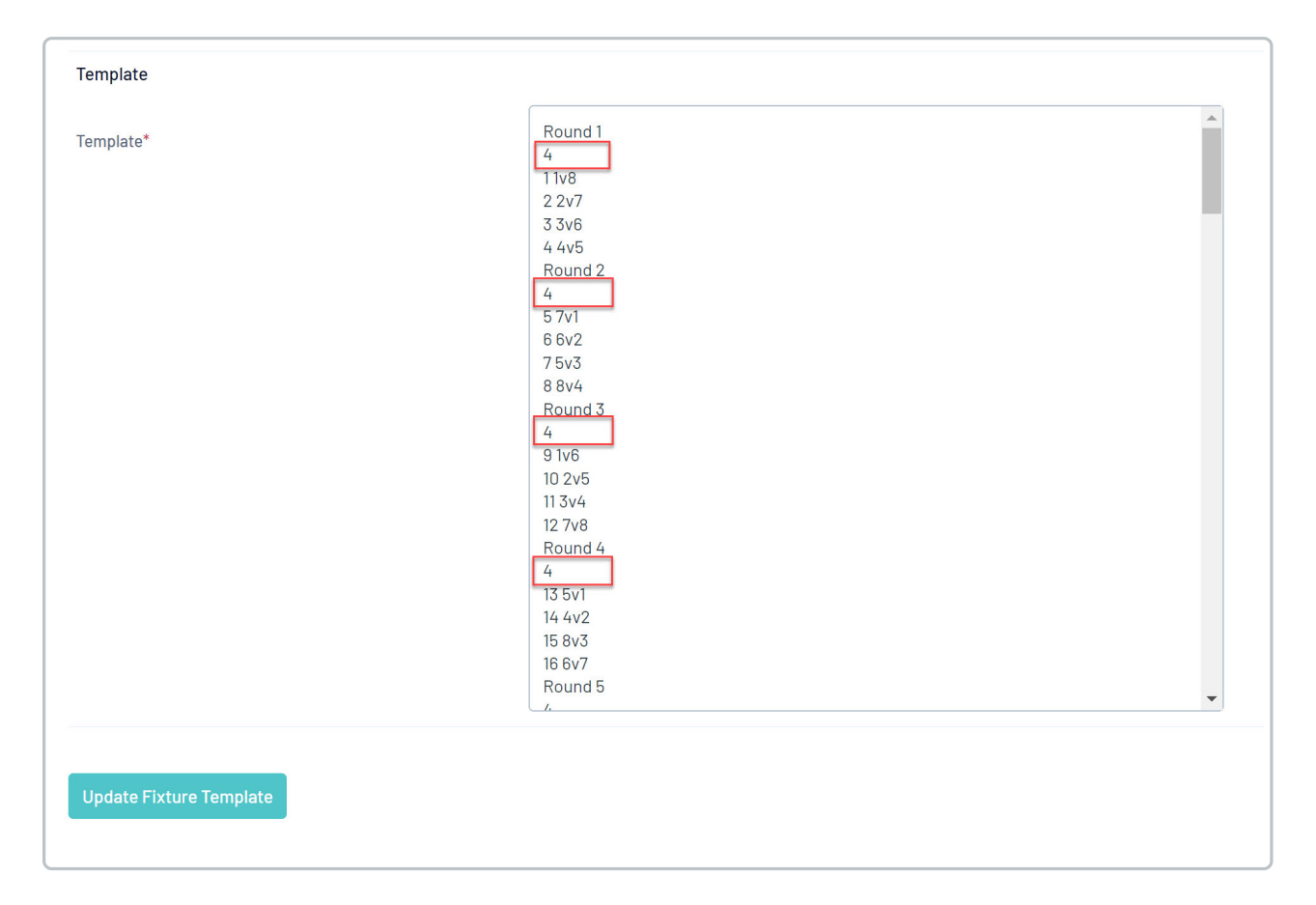

**Subsequent Lines:** The **match number**, followed by the **teams playing** each other, based on their assigned number (e.g. the line **1 1v8** means in match 1, team 1 plays team 8).

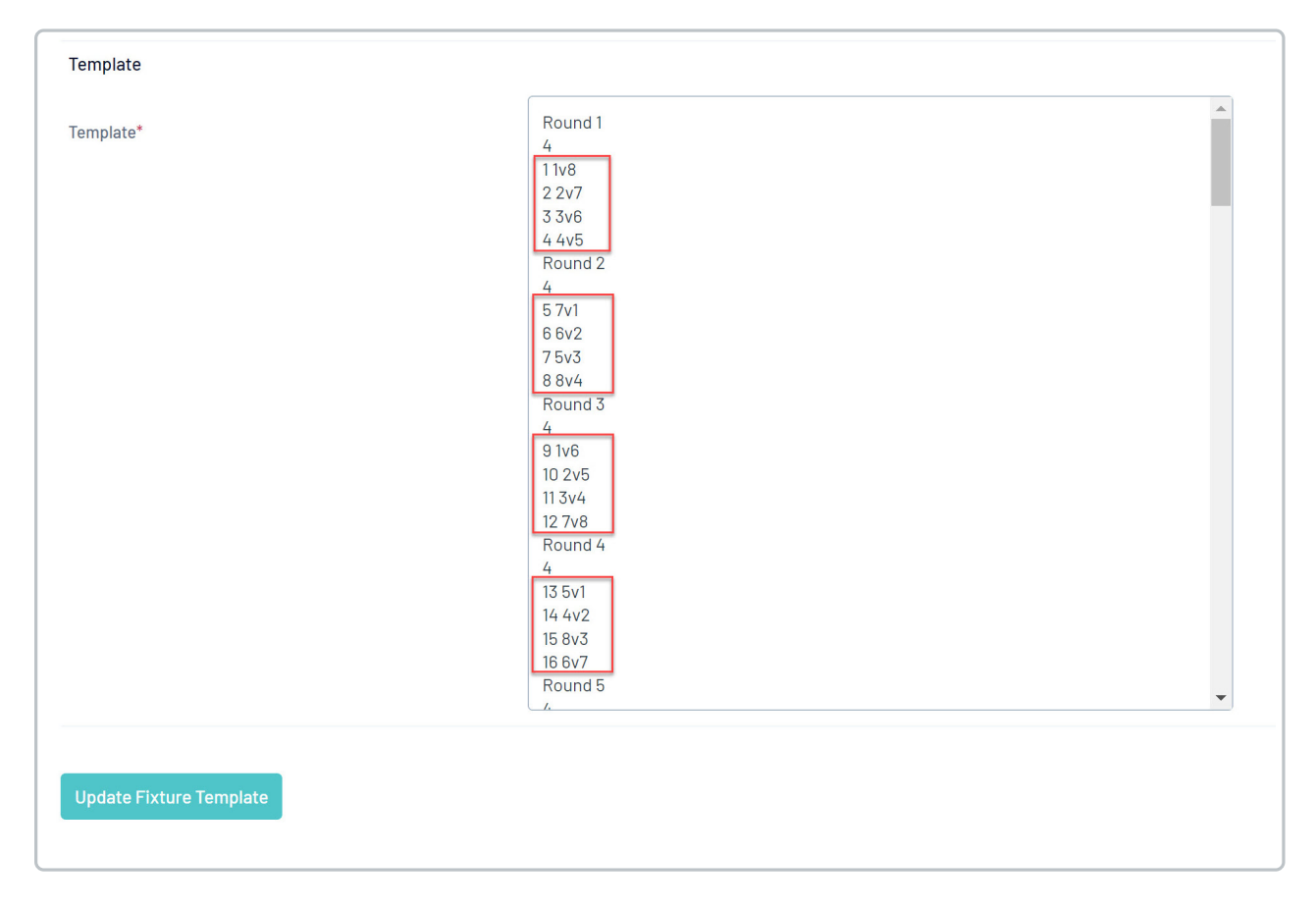

Repeat this process for every round required in the fixture. Once you are happy with the template, click UPDATE

## FIXTURE TEMPLATE to save.

|                         | Round 3<br>4<br>9 1v6<br>10 2v5<br>11 3v4<br>12 7v8<br>Round 4<br>4<br>13 5v1<br>14 4v2<br>15 8v3<br>16 6v7<br>Round 5<br>4 | • |
|-------------------------|----------------------------------------------------------------------------------------------------|---|
| Update Fixture Template |                                                                                                    |   |

**Note**: If you are creating a Finals template, your match numbers will need to be added as shortcodes instead of numbers. A full list of finals shortcodes can be found below:

QF = Qualifying Final QF1 = Qualifying Final 1 QF2 = Qualifying Final 2 **EF = Elimination Final** EF1 = Elimination Final 1 EF2 = Elimination Final 2 SF = Semi Final SF1 = Semi Final 1 SF2 = Semi Final 2 QtrF1 = Quarter Final 1 QtrF2 = Quarter Final 2 QtrF3 = Quarter Final 3 QtrF4 =Quarter Final 4 PF = Preliminary PF1 = Preliminary 1 PF2 = Preliminary 2 GF = Grand Final 3rdPlace = 3rd/4th Playoff 5thPlace = 5th/6th Playoff 7thPlace = 7th/8th Playoff 9thPlace = 9th/10th Playoff 11thPlace = 11th/12th Playoff

#### Step 5: Navigate to your Competition

Once the template is saved, navigate to the competition you wish to apply it to by going to the left-hand menu and clicking **Competitions**, then select **LIST COMPETITIONS**.

| GAMEDAY 🗯 🔍                              | Search                           | 111<br>111                        |          |                 |                  |
|------------------------------------------|----------------------------------|-----------------------------------|----------|-----------------|------------------|
| GameDay Passport Training<br>Association |                                  |                                   |          |                 |                  |
| 💮 Dashboard                              | Fixture Templates                | ٢                                 |          |                 |                  |
| 💲 Finances 🛛 💌 🔻                         | Name                             | Description                       | Туре     | Amount of Teams | Amount of Rounds |
| 000 маларана                             | 64 Team Knockout Comp            |                                   | Knockout | 64              | 6                |
| ACK Members *                            | 24 Team Normal Fixture           |                                   | Normal   | 0               | 0                |
| ♀ Competitions ▲                         | 8-Team Regular Season Fixture    | General structure of a standard   | Normal   | 8               | 7                |
| List Competitions                        | 13-14 Team Normal Fixture (Reid) | Pairs: 1&8, 2&9, 3&10, 4&11, 5&14 | Normal   | 0               | 0                |
| Match Results                            | Soccer 11-12 Team Normal         |                                   | Normal   | 0               | 0                |
| Publish to Web                           | 26 Team Normal Fixture           |                                   | Normal   | 0               | 0                |
| Awards                                   | 7-8 Team Normal Fixture (Reid)   | Pairs: 1&5, 2&8, 3&6, 4&7         | Normal   | 0               | 0                |
| Clash Resolution                         | 6 Team 4 Week Finals Fixture     |                                   | Finals   | 99              | 0                |
| Competition                              | Soccer 9-10 Team Normal          |                                   | Normal   | 0               | 0                |
| Exception Dates                          | 22 Team Normal Fixture           |                                   | Normal   | 0               | 0                |
| Hide Competition<br>Rounds/Dates         | 32 Team Knockout Comp            |                                   | Knockout | 32              | 5                |
| Ladder Adjustments                       | 15-16 Team Normal Fixture (Reid) |                                   | Normal   | 0               | 0                |
| Fixture Grid                             | 5-6 Team Normal Fixture (Reid)   | Pairs: 1&4, 2&5, 3&6              | Normal   | 0               | 0                |
| 88 W 🚊 🖞                                 | 6 Team 3 Week Finals Fixture     |                                   | Finals   | 99              | 0                |
| Members Teams Clubs Comps                | 4 Taam 4 Waak Finale Fivtura     |                                   | Finale   | ۵۵              | n                |

Click the magnifying glass icon to the left of the competition to open up the competition settings.

| Comp | etitions in Association    | on Ø       |           |              |             |          |                        |                           | NEW                   | СОРУ           | REGRADE |
|------|----------------------------|------------|-----------|--------------|-------------|----------|------------------------|---------------------------|-----------------------|----------------|---------|
|      |                            |            |           |              |             |          | Showing Name Including | Season Age<br>2024 Season | Group<br>All Age Gr   | Status<br>Acti | ve      |
|      | Name                       | Competitio | Amount of | Abbreviation | Season      | Grouping | Age Group              | Contact                   | Sta                   | us             | Upload  |
| đ    | 2023/24 Summer Competition | Home and   | 19        |              | 2024 Season |          | Age 10                 |                           | <ul> <li>✓</li> </ul> |                |         |
|      | 2024 Division 1            | Venue Allo | 8         |              | 2024 Season |          | Age 18                 |                           |                       |                |         |

# Step 6: Edit the Competition Configuration

Find the relevant competition in the list and click **EDIT** to modify its configuration.

| Competition Configuration |             |  |  |
|---------------------------|-------------|--|--|
| Active                    | Yes         |  |  |
| Season                    | 2024 Season |  |  |
| Туре                      | Juniors     |  |  |
| Division                  | Division 1  |  |  |
| Age Group                 | Age 10      |  |  |
| Gender                    | Mixed       |  |  |
| Number of Teams           | 18          |  |  |
| Number of Rounds          | 7           |  |  |
| Match Duration            | 120         |  |  |
| Start Date                | 2024-03-01  |  |  |
|                           |             |  |  |

## Step 7: Select the Fixture Template

Scroll down to the **Templates** section on the Competition Configuration page. Click the **Fixture Template** dropdown menu and select the template you created.

| Templates         |                               |          |
|-------------------|-------------------------------|----------|
| Fixture Template* | 8-Team Regular Season Fixture | •        |
| Publish to Web as | Choose Type                   | <b>,</b> |
| Ladder Template   | Standard Ladder               | <b>7</b> |
| Finals Template   | Choose a Finals Type          | •        |

# Step 8: Update the Competition

Scroll to the bottom of the page and click **UPDATE COMPETITION** to apply the template and save your changes. The system will now use this template to generate the fixture for this competition.

| Allow Clubs/Teams to access matches via Match Results Entry? |                                                                                                    |
|--------------------------------------------------------------|----------------------------------------------------------------------------------------------------|
| Allow Clubs/Teams Access to Post-Game Results Entry?         |                                                                                                    |
|                                                              | The default minimum # players for game selection is 0                                                                  |
| Match Locking                                                | To enable Automatic match locking, you must tick the <b>Allow Match Locking</b> below and select from the belo options |
| Allow Match Locking ?                                        |                                                                                                    |
| Lock access to PreGame based on the following rule:          | Select Time                                                                                                    |
| Lock access to Match based on the following rule             | Select Time                                                                                                    |
|                                                              | * Start time will be based on local timezone set-up in your organisation settings                                      |
| Update Competition                                           |                                                                                                    |

# Watch

Your browser does not support HTML5 video.